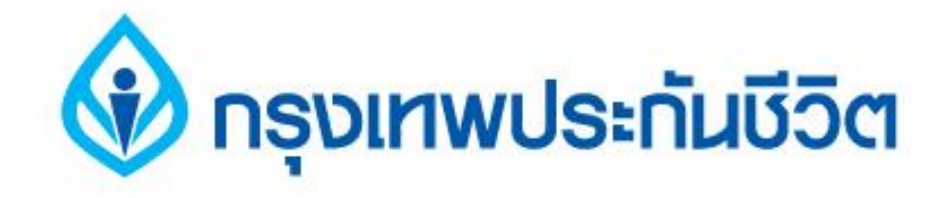

# คู่มือการชำระเงินบริการ Bill Payment ช่องทาง ATM

ธนาคารกรุงเทพ

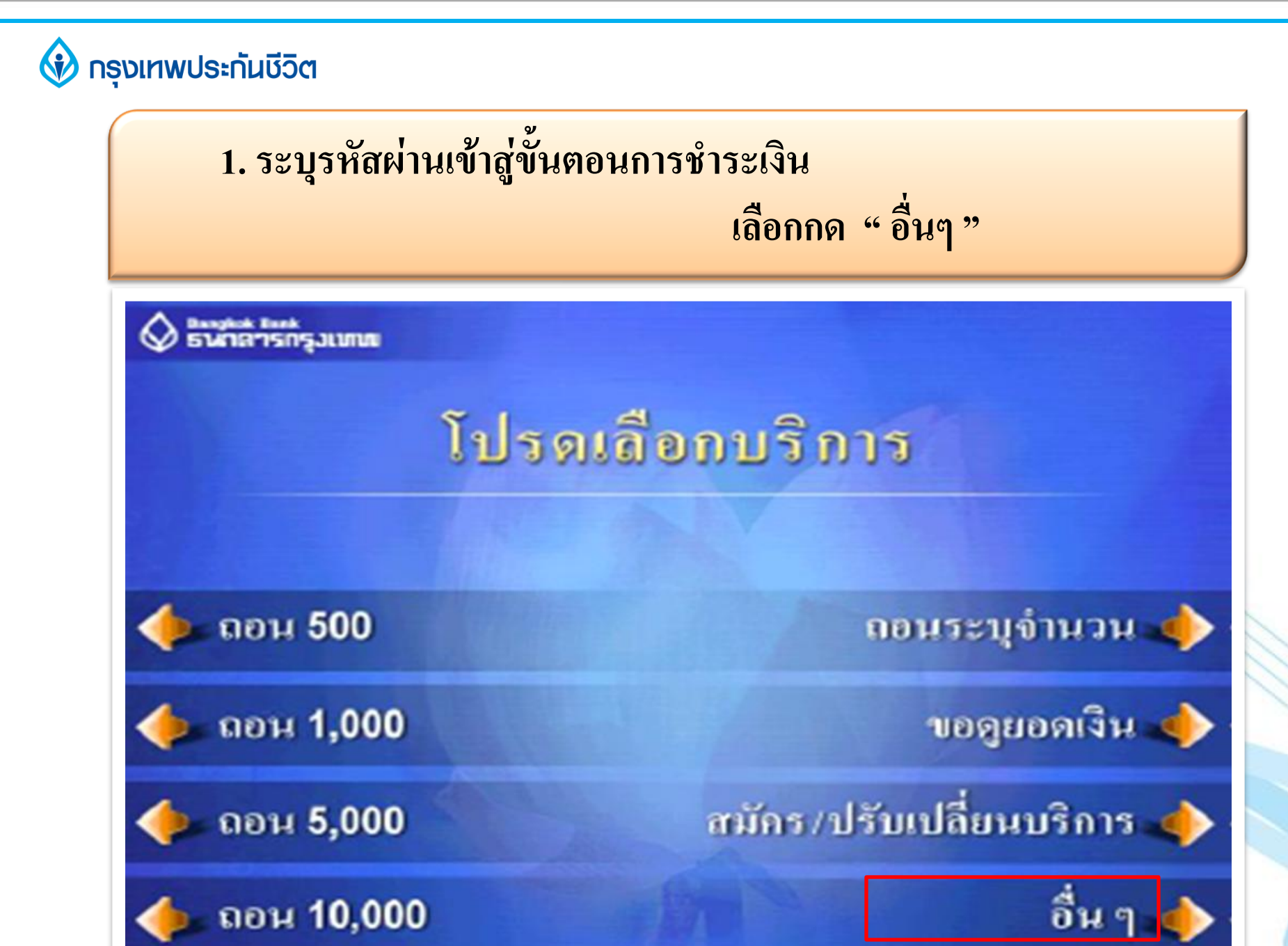

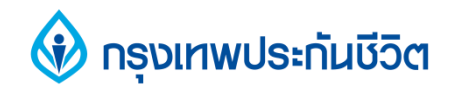

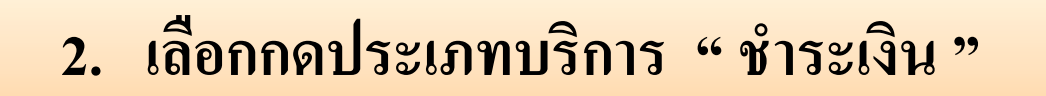

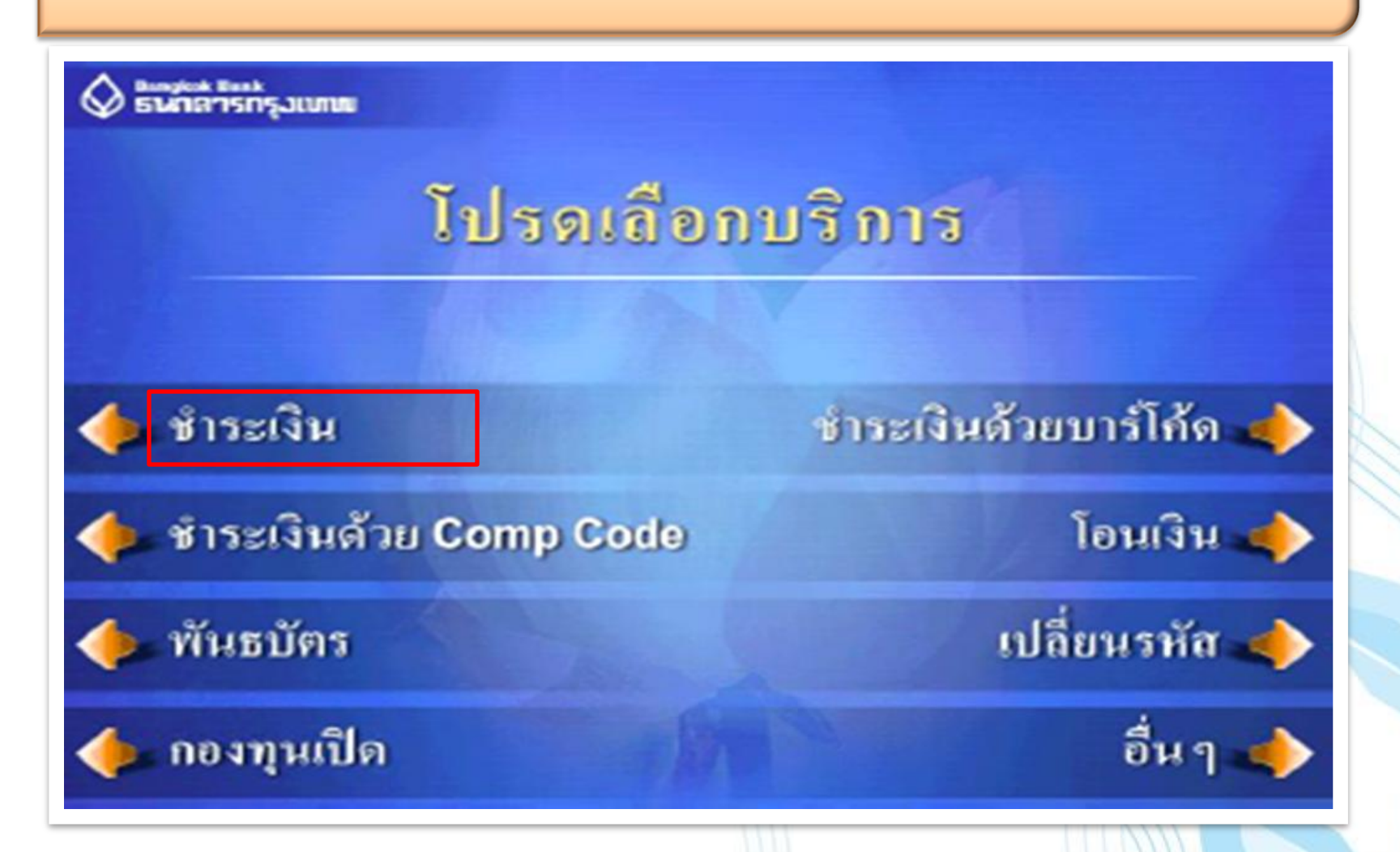

#### 🚯 กรุงเทพประกันชีวิต

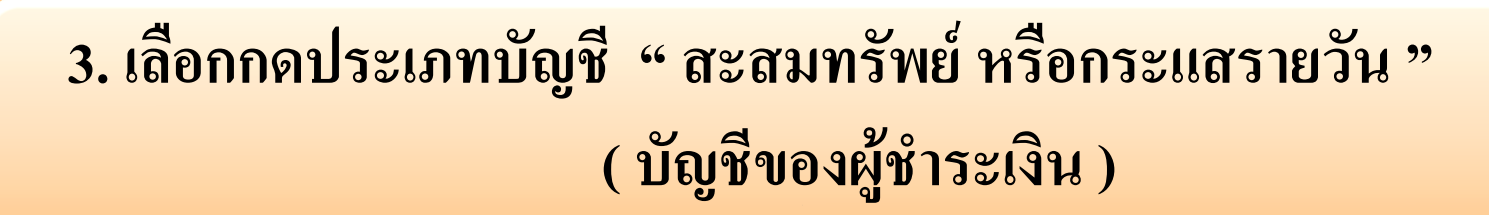

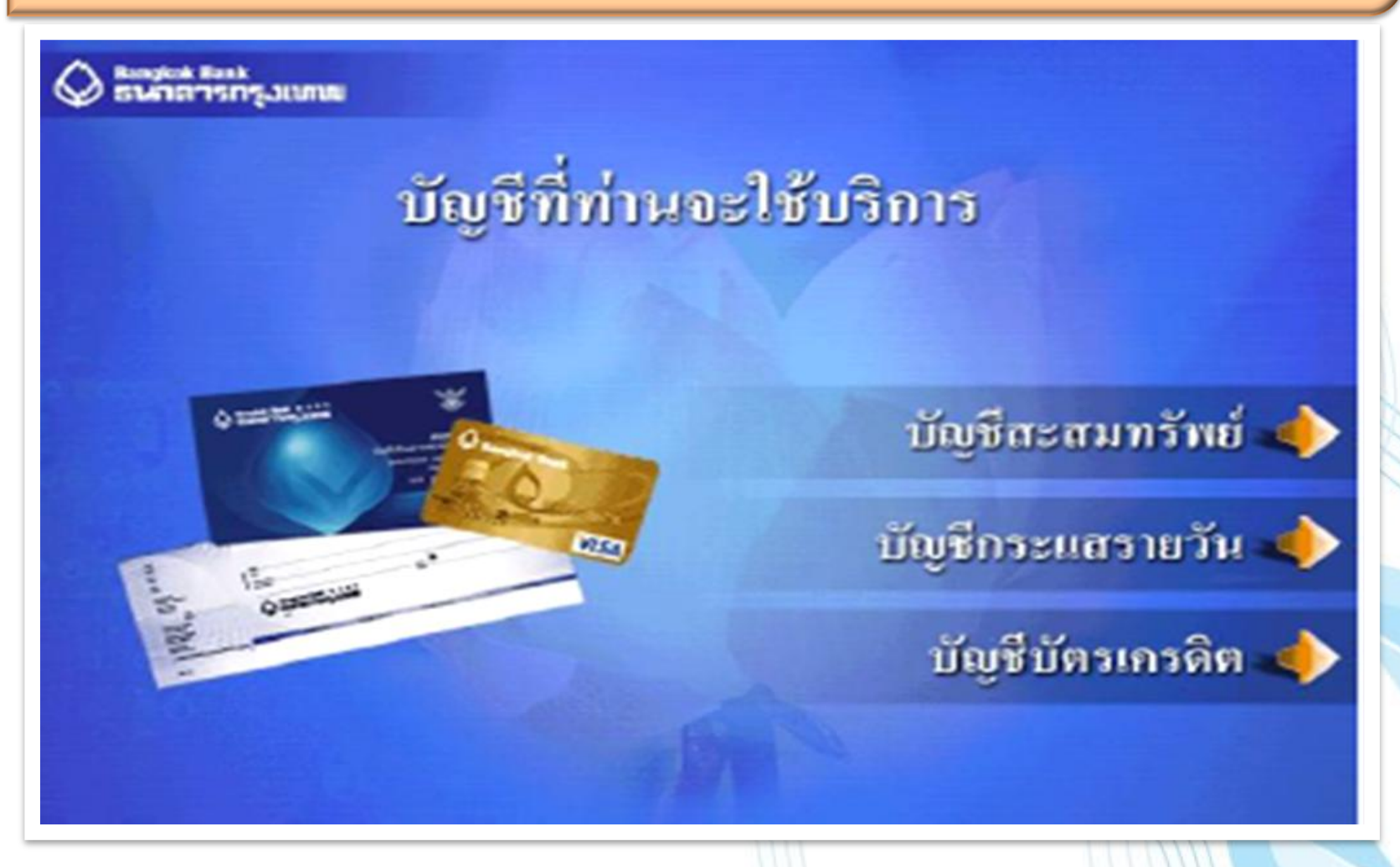

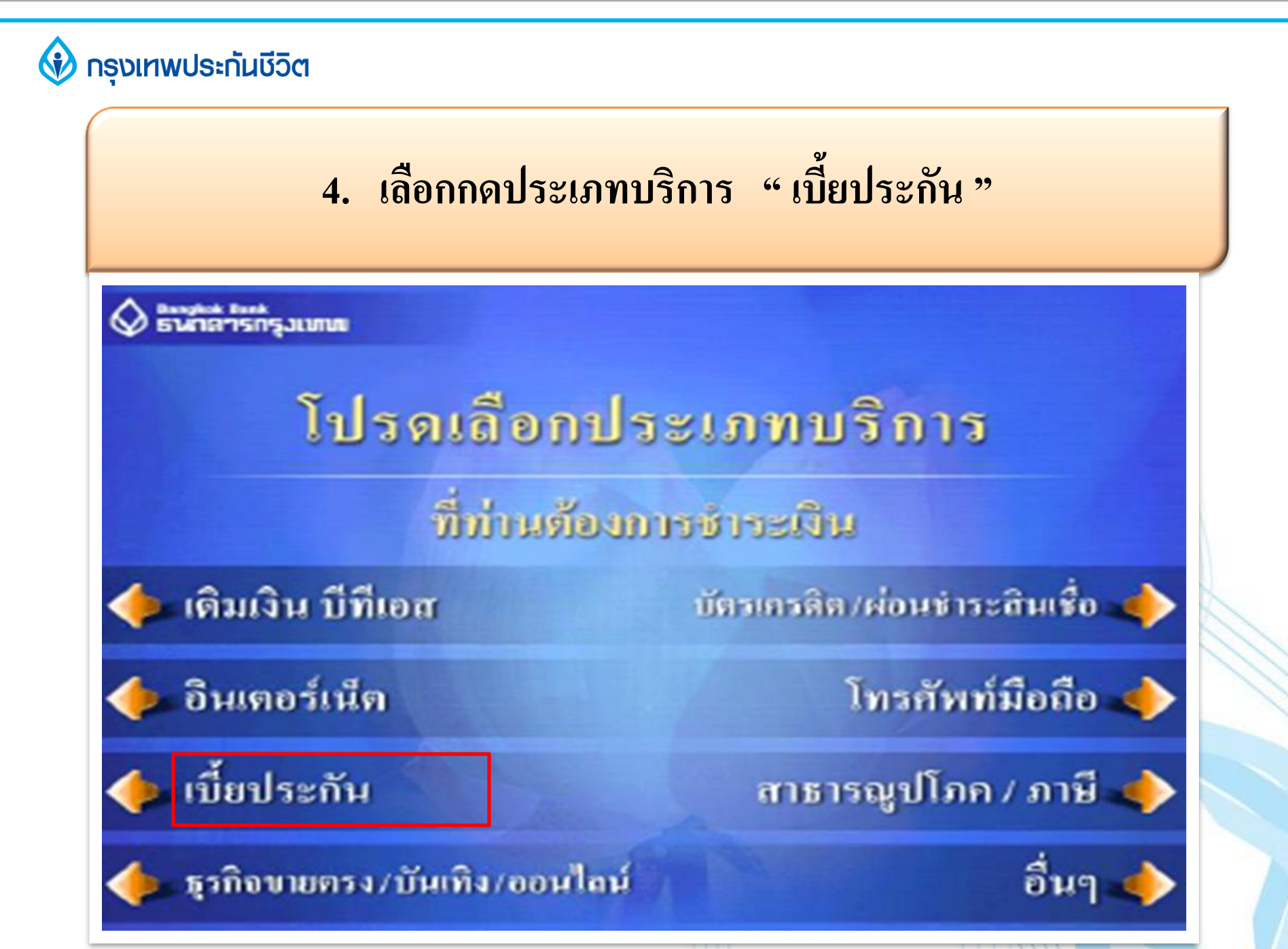

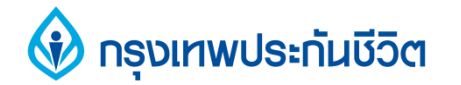

# 5. เลือกกดบริษัทผู้รับชำระ " กรุงเทพประกันชีวิต "

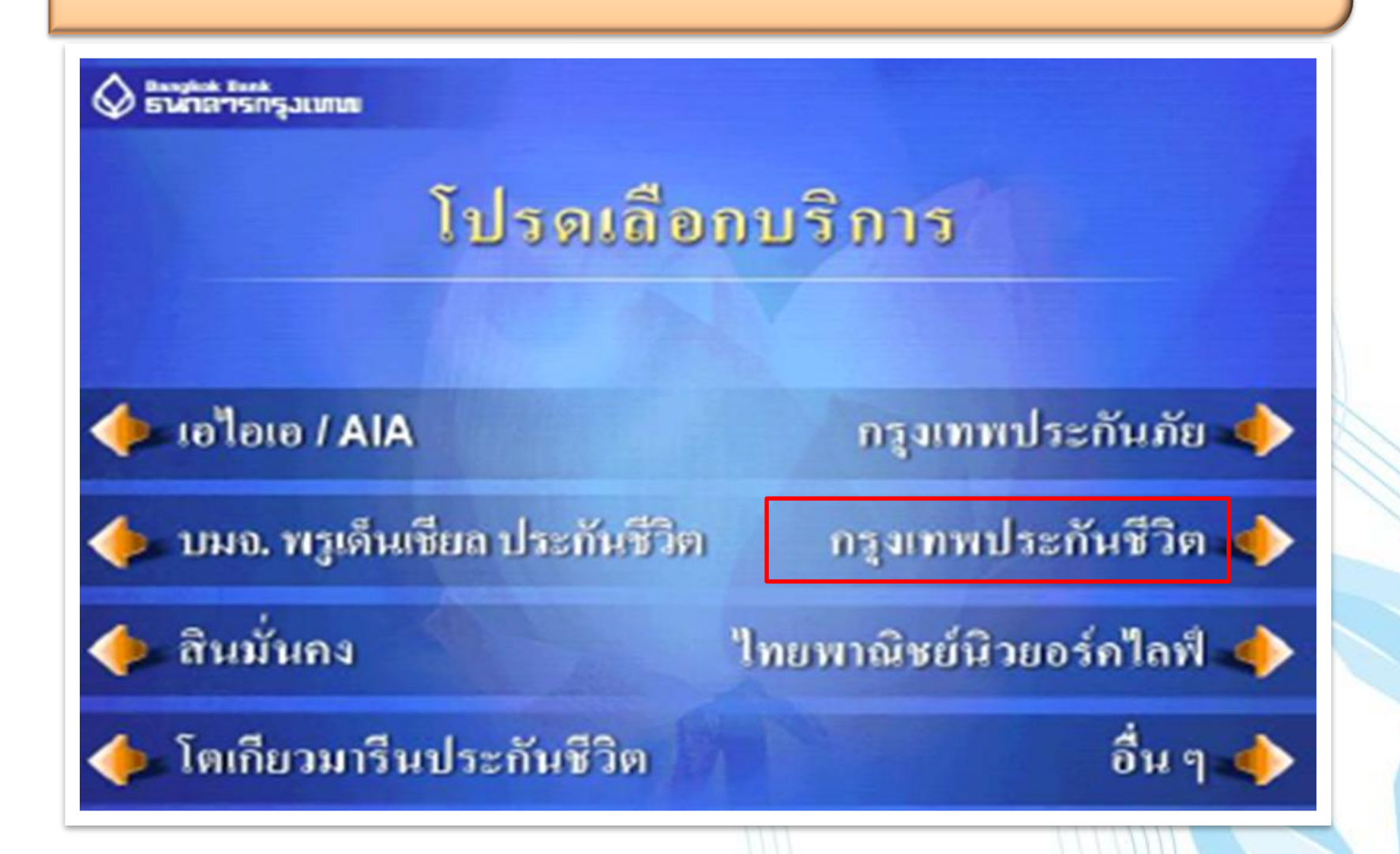

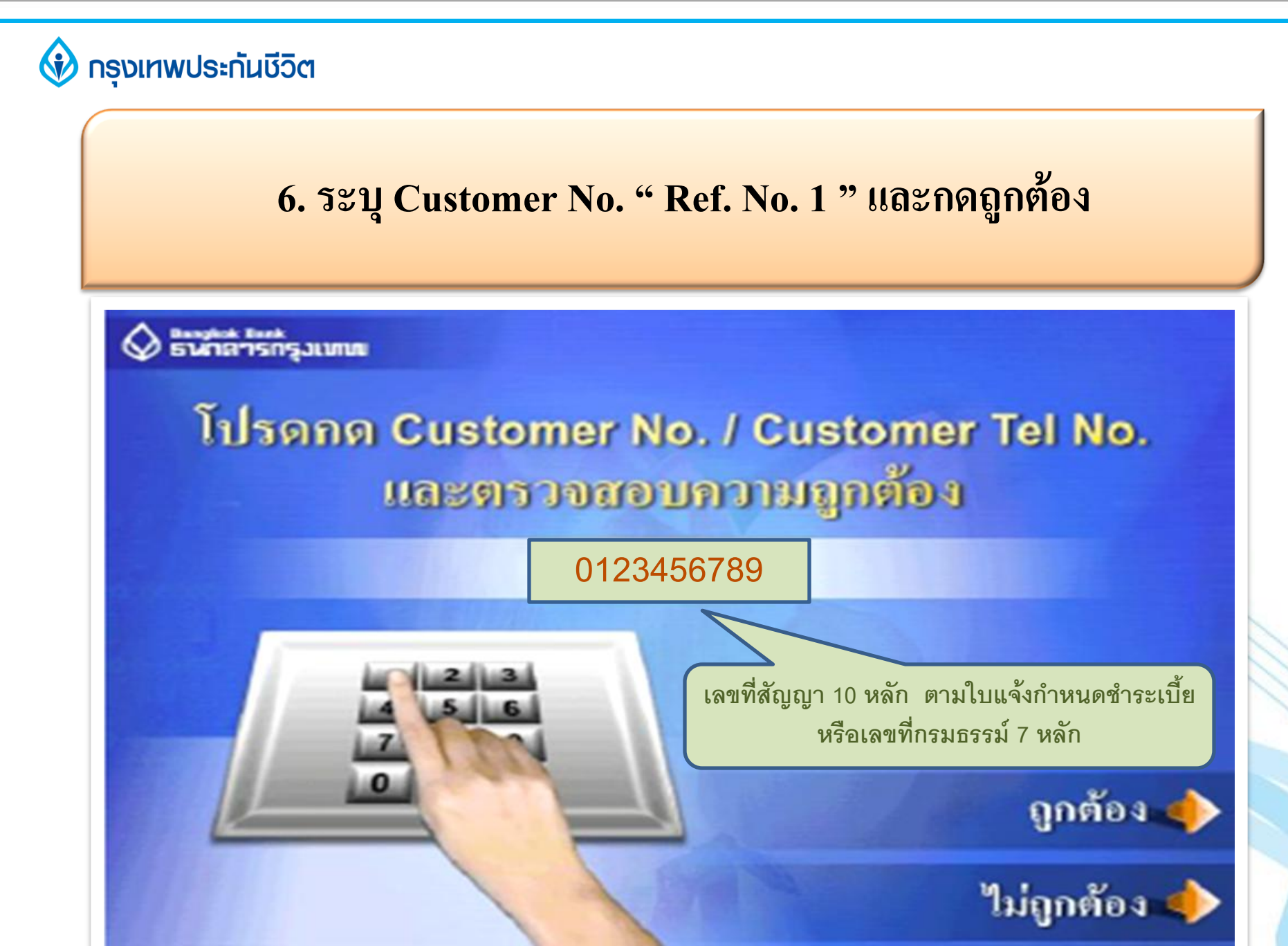

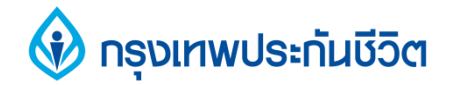

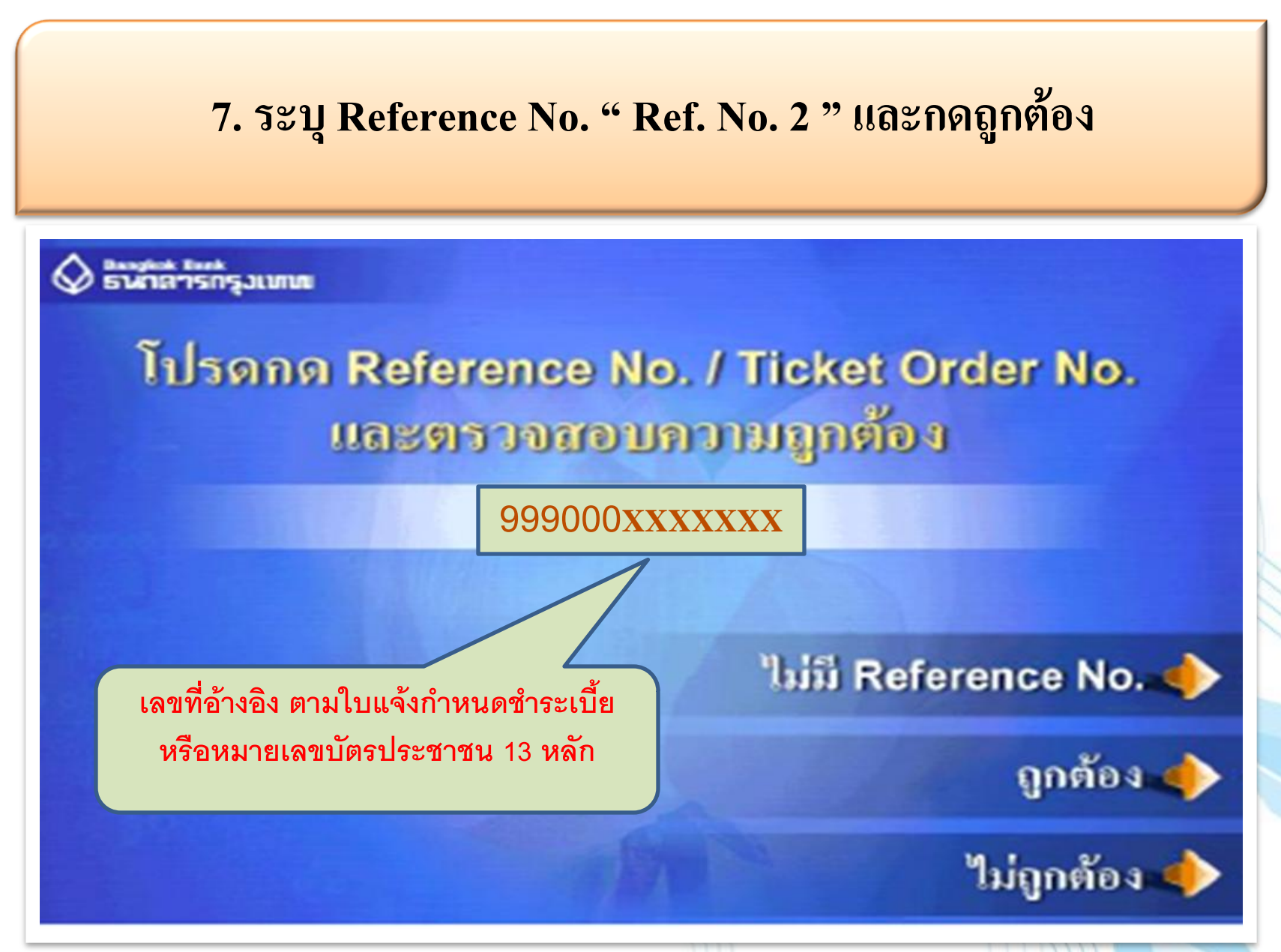

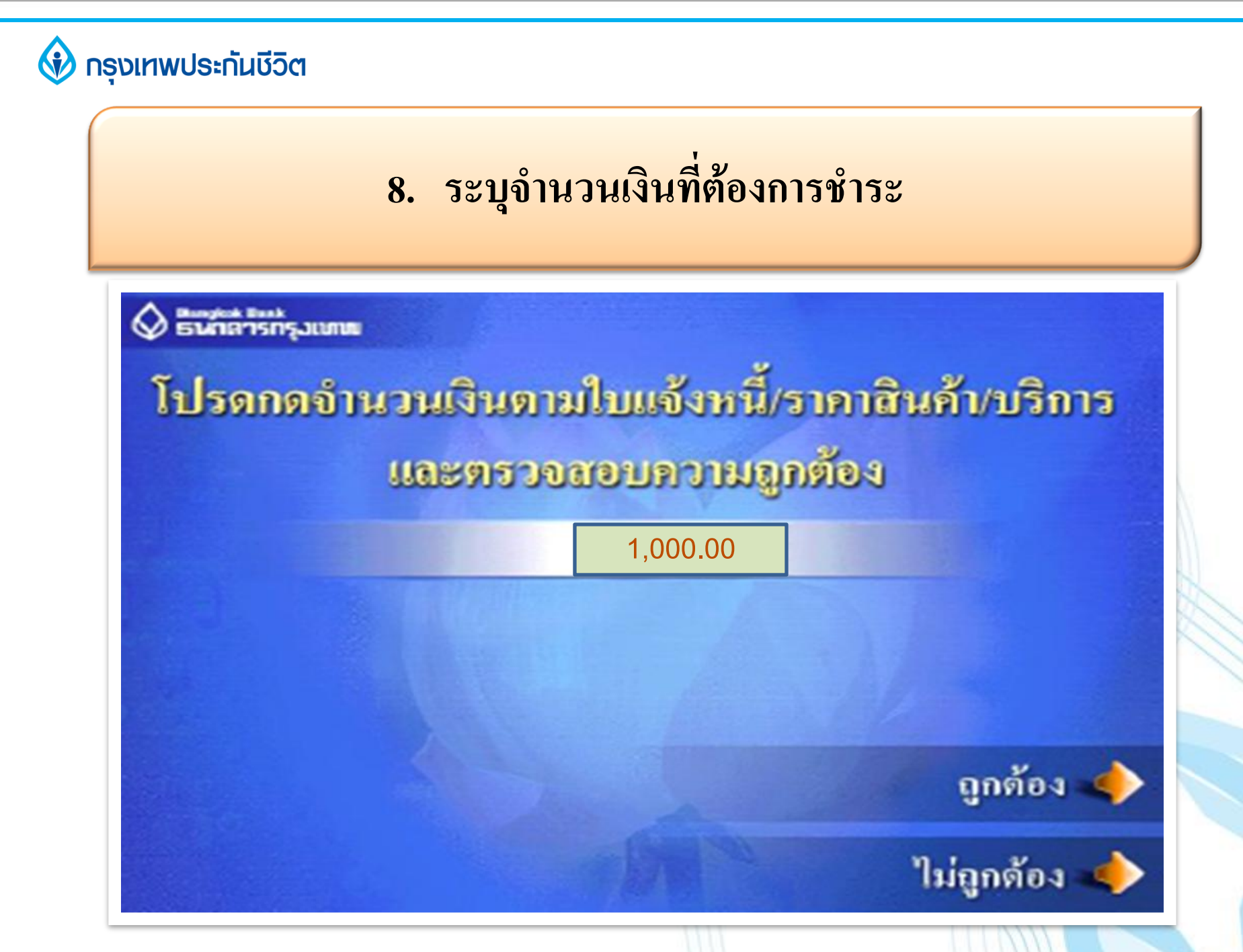

#### 🚯 กรุงเทพประกันชีวิต

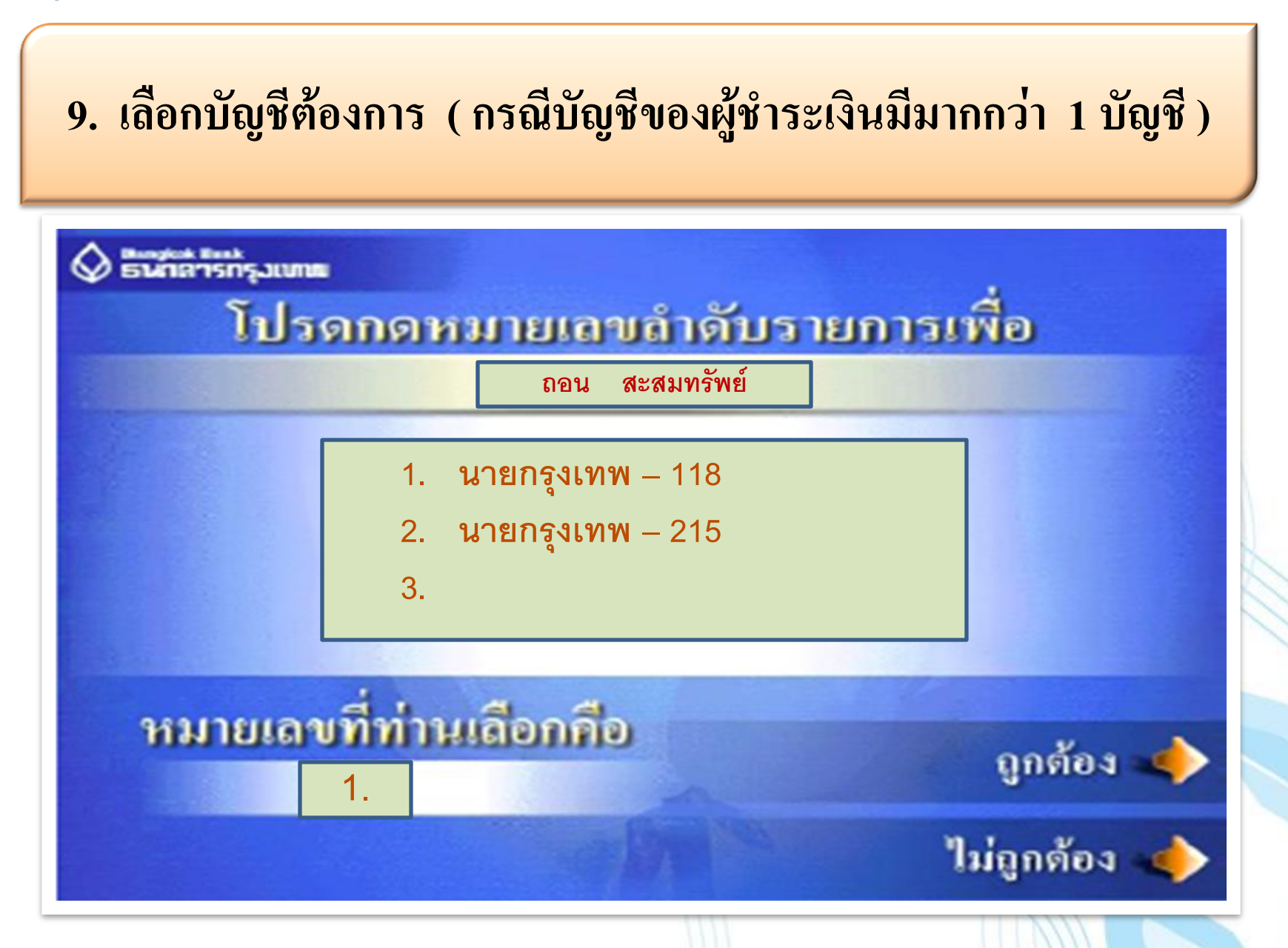

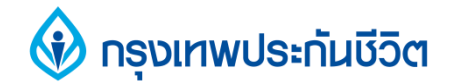

## 10. การทำรายการชำระเงินเรียบร้อยแล้ว

Bungkak Bunk

# ทำรายการเรียบร้อยแล้ว

# ท่านจะใช้บริการอื่นอีกหรือไม่

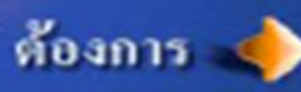

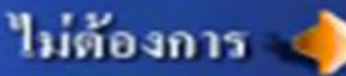